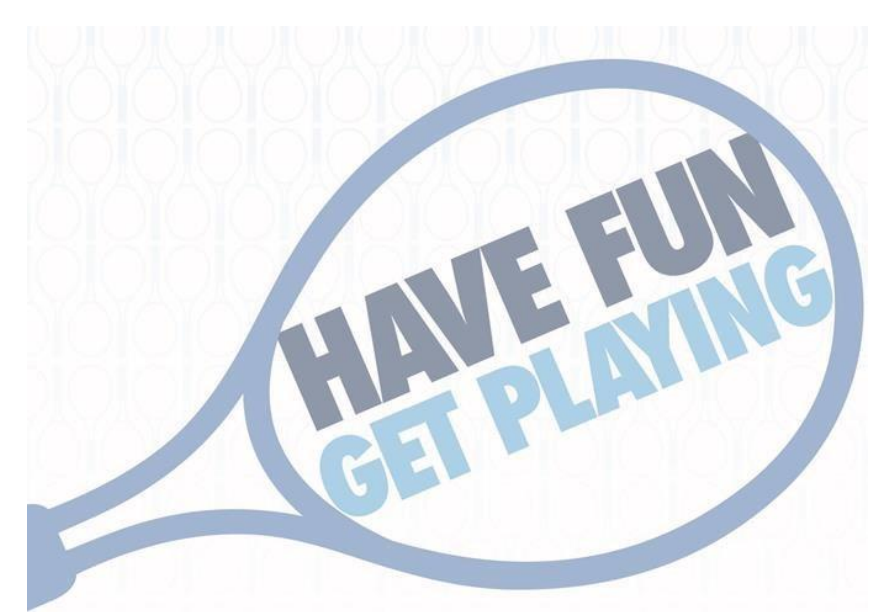

Discounted Tennis Lessons for NE MS to help make our High School Tennis Teams grow!

| Location         | Day & Time      | Instructor  | Age Group | <u>Team Number</u> |
|------------------|-----------------|-------------|-----------|--------------------|
| Belmont HS       | Monday 6:00pm   | Judy Ray    | 5-10      | 7038498164         |
| Starts June 2    | Monday 7:00pm   | Judy Ray    | 11-17     | 7038498166         |
| Tishomingo Co HS | Tues/Thurs 9am  | Judy Ray    | 5-10      | 7038498173         |
| Starts June 3    | Tues/Thurs 10am | Judy Ray    | 11-17     | 7038498176         |
| Corinth HS       | Monday 8:00am   | Robert Hand | 5-10      | 7038498170         |
| Start June 2     | Monday 9:00am   | Robert Hand | 11-17     | 7038498172         |
| Booneville-NEMCC | Monday 5:30nm   | The Fosters | 5-10      | 7038498167         |
| Starts June 2    | Monday 6:30pm   | The Fosters | 11-17     | 7038498169         |

\$45.00 for 6 lessons. USTA memberships are required but are free for kids 18 and under.

See other side of flier for registration options.

Adult classes are also available. Contact Jacob Stanley USTA Coordinator at 662-279-3529 for more information.

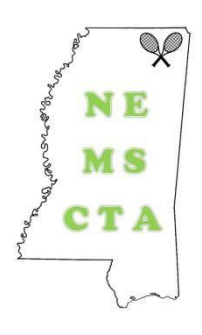

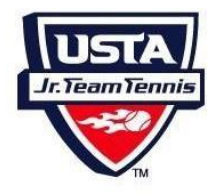

**Beginner Tennis Program Registration** 

## Information Step 1:

Get a USTA Membership : FREE TO ALL JUNIORS

- Call 1-800-990-8782
  - <u>OR</u>
- Go to <u>www.usta.com/membership</u>
- If you as a parent HAVE been a USTA member before, Login. If you've never been a USTA member, click on "Upgrade" under USTA Membership
- On the next screen, either login with the parental USTA account (if you've ever been a member), or select "Need an Account? Sign Up" if you've never had an account to create one. <u>No charge.</u>
- After you create the parent account, the system will prompt you to create your junior account under your account (you DO NOT have to pay for a parental account OR Junior account), but parents of kids 13 or under MUST create a parental account before creating their child's account.
- After completing the junior USTA account, make sure you UPGRADE it to a USTA membership (it's FREE)
- Proceed to checkout and write down your USTA member number, you will need it.

## Step 2: Go register for the program and pay the program fee

- Go to <a href="http://teamtennis.usta.com">http://teamtennis.usta.com</a>
- Under the "Junior Team Tennis" tab, click "Have a team ID" on the left.
- Under "Team Number," type in the team number listed on the front of the flier for your class.
  - You can also add multiple children here for a single checkout, even if they need to be in different age groups.
- Then enter your child's USTA number under "USTA Account" and click "Submit"
- Then proceed to checkout.

If you need <u>ANY HELP</u> signing up, please contact Jacob Stanley, USTA Coordinator at (662) 279-3529